# **Quick Guide for Users**

#### 💋 Start Domino Web Access

- 1.Start a Web browser. Domino Web Access (DWA) works on Internet Explorer 6+ (Windows XP/Vista) or Mozilla FireFox 2+ (Windows XP/Vista, Novell Linux Desktop, Linux RedHat RHEL 5.0, or Macintosh OS 10.4).
- 2.Enter the URL to your DWA server and mail file. Your company may provide a link on a Web page to your DWA server/file, or you may need to type in a URL (be sure to bookmark it).

For example: 🔇 💭 👻 🛞 http://hub.teamapps.com/mail/psmith.nsf 🛛 🖌

3.Enter your name and password in the login page or browser dialog box (your DWA administrator determines which one you will use). If using the dialog box, do NOT choose "Remember my password" as this is not secure.

 
 ich g box,
 User name:
 Pat Smith/ Password:
 Connect to hub.teamapps.com

 Sign In
 User name:
 Image: Sign In

 User name:
 Image: Sign In
 Image: Sign In

 Password:
 Image: Sign In
 Image: Sign In

 Image: Sign In
 Image: Sign In
 Image: Sign In

 Image: Sign In
 Image: Sign In
 Image: Sign In

 Image: Sign In
 Image: Sign In
 Image: Sign In

 Image: Sign In
 Image: Sign In
 Image: Sign In

 Image: Sign In
 Image: Sign In
 Image: Sign In

 Image: Sign In
 Image: Sign In
 Image: Sign In

 Image: Sign In
 Image: Sign In
 Image: Sign In

 Image: Sign In
 Image: Sign In
 Image: Sign In

 Image: Sign In
 Image: Sign In
 Image: Sign In

 Image: Sign In
 Image: Sign In
 Image: Sign In

 Image: Sign In
 Image: Sign In
 Image: Sign In

 Image: Sign In
 Image: Sign In
 Image: Sign In

 Image: Sign In
 Image: Sign In
 Image: Sign In

 Image: Sign In
 Image: Sign In
 Image: Sign In

 Image: Sign In
 Image: Sign In
 Image: Sign In

 Image: Sign In
 Image: Sign In
 Image: Sign In

 Image: Sign In
 Im

Please identify yourself:

OK

#### 4.DWA opens to the Welcome Page.

# Set Preferences

Click the Preferences menu button in the upper right corner to set your preferences.

- Basics tab. Enable full text indexing for searching and enable instant messaging.
- Mail\Display tab. Sort your mail in ascending or descending order.
- Mail\Signature tab. Check Automatically append a signature... and enter your name and contact information either in plain or rich text.
- Calendar\Work Hours tab. Define your work hours so others can search your free time.

When done, click **OK** to save the changes.

## 🖆 Add Contacts

You can save email addresses and other contact information in Contacts.

1. Click the Contacts tab to open Contact information: - Windows Internet Explorer your Contacts. ) http://magic.teamapps.com/mail/psmith.nsf/(\$Contacts)/\$new/?EditDocument&Form=h\_PageU 🚰 New 🕶 🔛 Save & Close Save 💥 2.Click New. Confidential Click the Home or General First name Title Middle Last name ▼ Fred tabs to add more information Worthington Mr about the contact. Default E-mail: Work - fworthington@acme.com Default E-mail is used to address new memos. Labels can be Work Ho changed by clicking Phones: **Business:** the down arrow and Work - (412)123-4567 Engineer Job title: choosing a new one. Work fax 👻 Company: Acme Pager 👻 Department: R&D Click Save & Close to Assistant 👻 Assistant: add the contact. E-mail and Web address: Business address: Work 2 👻 22 Main St Street

| 1. Click the Mail ta<br>2. Click the New a                                                                                                    | Ab to open the <i>Inbox</i> .<br>action button to create a new message.<br>New Send Send & File Save As Draft Delivery Options<br>High priority Return receipt Sign Encrypt Keep Private                                                                                                    |  |
|----------------------------------------------------------------------------------------------------|----------------------------------------------------------------------------------------------------|--|
| Request return receipt.                                                                                                    | Pat Smith/TeamApps       02/22/2008 01:57PM       Enter the recipient's address or click the         To:       Fran Green/TeamApps       Enter the recipient's address or click the         To:       Peg Andrews/TeamApps, Ann Baker/TeamApps       Enter the recipient's address or click the         To:       Peg Andrews/TeamApps, Ann Baker/TeamApps       Enter the recipient's address or click the                                                                                                    |  |
|                                                                                                    | bcc:       Subject:       Confidentiality Agreement         Sans Serif       10 <                                                                                                    |  |
| and type size.                                                                                                    | Fran - could you please send me the signed copy of this agreement? I am sending it for your review.         Thanks,         Pat Smith         Marketing Director         Attachments_         Add Attachments:         Image: Consultingconfidentialityagree.doc         Click the folder to attach one or more files to the message. Or, you can drag                                                                                                    |  |
| <ul> <li>and drop files from Windows Explorer.</li> <li>3. Click the Send action button to send the message. A copy of the message appears in the Sent or All Documents folder.</li> </ul> |                                                                                                    |  |
| Click the Mail t                                                                                                    | ssage                                                                                                    |  |
| 2.Double-click th                                                                                                    | e row with the sender's name and subject to open the message.                                                                                                    |  |
| Click <b>Reply</b> to send a<br>message back to the<br>sender or <b>Reply to All</b><br>send the message to a                                                                              | Y New+        Reply +        Reply to All +        Forward +        +       +       +       Image: More +        More +        +       Image: Reply +        Image: Reply + |  |

Click Forward tool to send the message to another recipient.

cc:d people as well.

3.Click Close to close the message. The (read) message now appears in black type in the Inbox.

Click Move to move or

organize your mail.

copy this message into a

Folder that you created to

Pat - I've attached the images for the 2009 catalog we discussed earlier. Let me know if the

Subject: Images for catalog

are OK.

Attachments

💐 windows icon

🖞 video windov

Fran

the sender's name and email

Click Follow up to remind

yourself that the message

requires further action.

address to your Contacts.

#### 🖄 Calendar Entry The Calendar keeps track of your appointments, meetings, reminders, and events. 1. Click the Calendar tab to open the Calendar. 2. Click New to add an entry to the Calendar. Click to change entry type. 🖓 New 🗸 🔛 Save & Close Invitation 2 Define if/when the Schedule Repea Appointment 👻 entry repeats. Check Confidential to let categones: Meetings • 🛅 Confidential 🗌 Pencil In others know you are busy but to keep them Enter Subject Subject: uninformed of the details to identify the of the appointment. Attend project team meeting breakfast appointment. When Starts: Time: Time zone: Location: Cafe - 🔞 Eastern ▼ 07:00AM Tue 02/19/2008 • Ends: Time zone: Time: Tue 02/19/2008 08:00AM Fastern • Select or enter the date, time, and Duration: 01h 00m + Set an alarm if you want duration. The default is today to be notified of the Alarm 30 Minute(s) V Before 🗸 (change all defaults under appointment some time Preferences on the Calendar tab). in advance. Details-Attachments-Click to enter a detailed description of the appointment.

3. Click Save & Close to save the appointment on the Calendar.

**Note:** Change the entry type to **Meeting** to invite other people to the event and reserve rooms and resources.

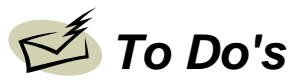

The To Do List keeps track of your obligations and projects.

1. Click the To Do List tab to open the To Do list.

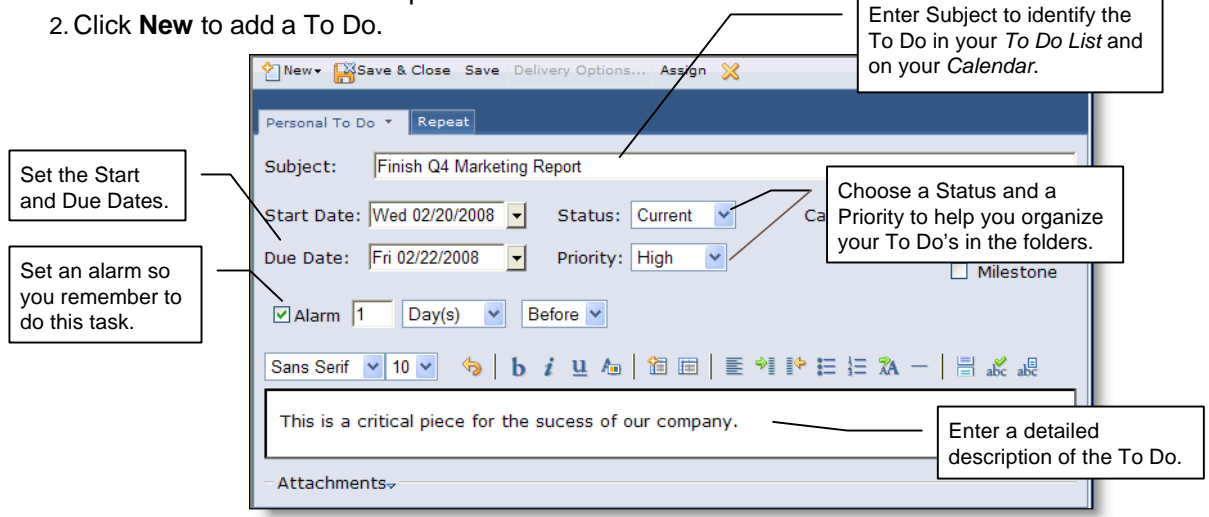

3. Click Save & Close to save the To Do.

Note: To Do's also appear on the Calendar, but you can change this under Preferences.

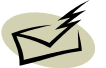

### 💋 Welcome Page

The Welcome Page can display the Inbox, Calendar, To Do's, Web page, or list of URLs.

- 1. Click the Welcome tab.
- 2. Click Edit Layout... to open the Page Layout.
- 3. Click one of the layout styles (other than the **Default View**).
- 4. Select the content you want to display in each panel.
- 5. Enter a title for each of the panels.
- 6. Add any options to each content type.
- 7. Click Save & Close to save the Welcome Page changes

#### 🗹 Tricks and Shortcuts

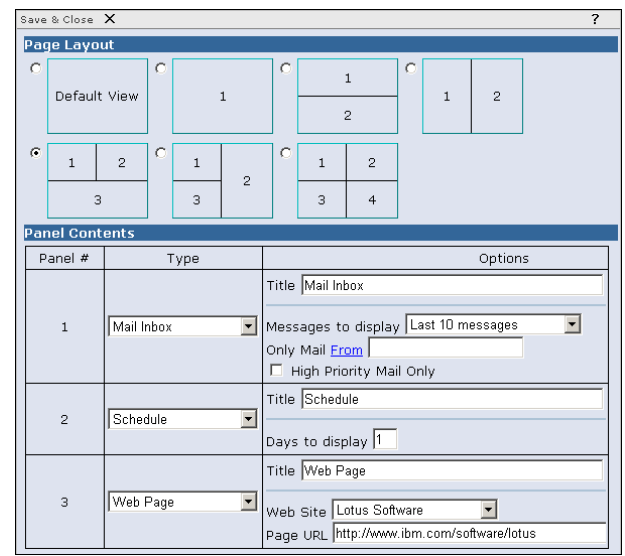

| If you want to                                        | Do this                                                                                                    |
|-------------------------------------------------------|----------------------------------------------------------------------------------------------------|
| Change the sort order of messages in the <i>Inbox</i> | Click the column headers <u>Who, Date, Size</u> , or <u>Subject</u> to sort by that column.                                                                                                    |
| Be alerted when you have new messages                 | <ol> <li>Click the <b>Preferences</b> menu button and click the <b>Mail</b> tab.</li> <li>Go to the <b>Receiving</b> section and check one or both options.</li> <li>Set how often you would like to be notified about new messages.</li> <li>Click <b>Save &amp; Close</b>.</li> </ol>                                                                                     |
| Let people know you are away                          | <ol> <li>Click the Mail tab to open the <i>Inbox</i> folder.</li> <li>Click the More action button and choose Out of Office.</li> <li>Enter your leaving and returning dates and click the Enable &amp; Close action button.</li> <li>When you return, remember to disable the Out of Office notifier.</li> </ol>                                                           |
| Organize your messages in<br>Folders                  | <ol> <li>Click the Mail tab to open the <i>Inbox</i>.</li> <li>Click the arrow on the New button and select Folder.</li> <li>Name the Folder and click OK.</li> <li>Highlight a message and click Move\Move to Folder.</li> <li>Select the Folder name and click OK to file the message.</li> <li>Once created, you can drag messages to a folder (or to trash).</li> </ol> |
| Quickly send a message while<br>reading a Contact     | Click the email address link at the bottom of the Contact and a blank message addressed to that person will be created.                                                                                                    |
| Perform an action on a selected row in any folder.    | Right-click the selected Memo, Calendar Entry, To Do, Contact, or Notebook Page to open a pop-up menu of choices.                                                                                                    |
| Quickly jump to a message in the <i>Inbox</i>         | Click $\Rightarrow$ (top right). Enter a few characters, choose the column and click <b>OK</b> . You will be taken to the next matching entry.                                                                                                    |
| Search for words and phrases                          | Enter a word in the search box:                                                                                                    |
|                                                       | You will be prompted if you need to create the full text index first.                                                                                                    |
| Take free-form notes                                  | Click the <b>Notebook</b> tab to open the <i>Notebook</i> and create pages.                                                                                                    |

©2008 wareSource.com Permission granted to reproduce in unlimited quantities, not for resale. Created by wareSource, your source for high quality training materials for Lotus Notes Users, Domino Administrators, and Developers. Visit us at wareSource.com for more information about how you can use our materials at your next training event. Lotus and Lotus Notes are registered trademarks and Domino is a trademark of Lotus Development Corporation and International Business Machines.